|            | ORDA Category I Production File(s) Instructions                                                                                                    |              |
|------------|----------------------------------------------------------------------------------------------------|--------------|
| Due        | Task                                                                                                    | $\checkmark$ |
| NOW        | Select at least four (4) of the 15 available electronic clinical quality measures (eCQMs) for one self-selected quarter of                                                                                                    |              |
|            | 2019 data (Q1, Q2, Q3, or Q4) during the same reporting period.                                                                                                    |              |
|            | Confirm health information technology (Health IT) is certified to the Office of the National Coordinator of Health IT (ONC)                                                                                                    |              |
|            | 2015 Edition. <b>Visit</b> the <u>Certified Health IT Product List (CHPL)</u> website to ensure the edition is certified to report all eCQMs.                                                                                           |              |
|            | Data Unload Role                                                                                                    |              |
|            | <b>Confirm</b> the Quality Reporting Document Architecture (QRDA) Category L file(s) are constructed per the 2019 CMS                                                                                                    |              |
|            | Implementation Guide for Quality Reporting Document Architecture Category I Hospital Quality Reporting and 2019 CMS                                                                                                    |              |
|            | QRDA Category I Schematrons and Sample Files for Hospital Quality Reporting under the Eligible Hospital/Critical Access                                                                                                    |              |
|            | Hospital eCQMs section of the eCQI Resource Center.                                                                                                    |              |
|            | Download the most recent version of the Pre-Submission Validation Application (PSVA) tool and the user manual from the                                                                                                    |              |
|            | Secure File Transier Section of the Quality/Ver Secure Portal to validate the QRDA Category File(s) for submission.                                                                                                    |              |
|            | associated with that reporting period. Maximum individual file size is 10 MB. A maximum of 15,000 files can submitted per ZIP file.                                                                                                    |              |
| System     | Submit Production File(s) either via the PSVA tool or directly to the QualityNet Secure Portal.                                                                                                    |              |
| opens      | For questions, contact the <u>QualityNet Help Desk</u> .                                                                                                    |              |
| summer     | A. Use the PSVA tool                                                                                                    |              |
| 2019       | (The CMS data receiving system performs additional checks since the PSVA tool only validates the file structure.)                                                                                                    |              |
| Deadline   | 1. Log into the PSVA tool using your Quality/Net User ID and password.                                                                                                    |              |
| 3/2/20     | <ol> <li>Select the [Add Files] button and the "File Selection" window will open</li> </ol>                                                                                                    |              |
| 11:59 p.m. | <ol> <li>Generative [Add Thes] button and the The Selection window win open.</li> <li>Locate the ZIP file(s) on the workstation and choose the file(s) to add to the application. (The status will indicate "New"</li> </ol>            |              |
| Pacific    | once added.) The File Details Table will display the file(s) based upon the selection in the "Select by File Status" window.                                                                                                    |              |
| Time*      | 5. Select the file(s) for validation from the File Details Table and Select the [Validate Files] button.                                                                                                    |              |
|            | 6. Check the status of the file(s). The result will indicate "Valid" or "Invalid." A feedback file is also available for review.                                                                                                    |              |
|            | NOTE: Warnings and errors are located in the feedback file; only <i>errors</i> need to be corrected to pass validation. Users can only submit validated file(s) directly from the PSVA tool to the QualityNet Secure Portal.            |              |
|            | 7. Submit file(s). One or more valid files can be submitted. A pop-up box will indicate file(s) have been successfully submitted. NOTE: This only indicates the file(s) were sent to the CMS data receiving system.                     |              |
|            | <ul> <li>The file(s) will be sent for data upload processing and put in the Sent folder upon successful scanning.</li> </ul>                                                                                                    |              |
|            | <ul> <li>An email notification will be sent stating the file(s) were uploaded successfully.</li> </ul>                                                                                                    |              |
|            | • A second email notification will be sent with the number of submitted file(s), number of accepted or rejected uploaded                                                                                                    |              |
|            | nie(s), batch number, and time of submission. If the second email is not received within 24 hours, contact the                                                                                                    |              |
|            | NOTE: The receipt of both emails only indicates the file(s) were received and processed by the CMS data receiving system.                                                                                                    |              |
|            | Accepted file(s) do not indicate the intent of the measure has been met.                                                                                                    |              |
|            | 8. Check for submission success or failure, as indicated in the File Details Table.                                                                                                    |              |
|            | 9. Visit the QualityNet Secure Portal and Review the status (accepted or rejected) of production file submissions by<br>apparentiate the EHP Hespital Poperts via the QualityNet Secure Portal Potentia the Calendar Veer (CV) 2010 EHP |              |
|            | Reports Overview for help with interpreting report outcomes.                                                                                                    |              |
|            | 10. Confirm eCQM requirements have been met. Select Report Category [EHR Hospital Reporting – Feedback                                                                                                    |              |
|            | Reports] and Run the eCQM Submission Status Report. Successful submission of eCQM reporting is met when "Yes"                                                                                                    |              |
|            | appears in the [Promoting Interoperability Program] and [IQR-EHR] fields under Program Year Successful eCQM                                                                                                    |              |
|            | Data Submission. NOTE: This report is a "snapshot." As files are deleted and/or resubmitted, rerun this report to re-verify requirements have been met.                                                                                 |              |
|            | B. Use the Secure File Transfer in the QualityNet Secure Portal                                                                                                    |              |
|            | 1. Log into the QualityNet Secure Portal.                                                                                                    |              |
|            | 2. Select [Secure File Transfer] $\rightarrow$ [Data Upload] $\rightarrow$ [proddata].                                                                                                    |              |
|            | 3. Select the Reporting Program [ehrqrda] and click [Upload].                                                                                                    |              |
|            | 4. Go to your own export folder, highlight the cases, and choose [Open].                                                                                                    |              |
|            | 5. Submit file(s). For multiple files, ZIP the files prior to uploading.                                                                                                    |              |
|            | <ul> <li>Check the status of the file(s); the result will indicate "Valid" of "Invalid."</li> <li>Unload file(s) to the system. The folder will display the file(s) with " antivirus coordinar" added to the file name(s).</li> </ul>   |              |
|            | • The file(s) will be sent for data upload processing and put in the Sent folder upon successful scapping                                                                                                    |              |
|            | <ul> <li>An email notification will be sent stating the file(s) were uploaded successfully.</li> </ul>                                                                                                    |              |
|            | • A second email notification will be sent with the number of submitted file(s), number of accepted or rejected uploaded file(s), batch                                                                                                 |              |
|            | number, and time of submission. If the second email is not received within 24 hours, contact the <u>QualityNet Help Desk</u> .                                                                                                    |              |
|            | NUIE: The receipt of both emails only indicates the file(s) were received and processed by the CMS data receiving system.                                                                                                    |              |
|            | 8. Review the status (accepted or rejected) of production file submissions by generating the EHR Hospital Reports via the QualityNet                                                                                                    |              |
|            | Secure Portal. Refer to the <u>CY 2019 EHR Reports Overview</u> for help with interpreting report outcomes.                                                                                                    |              |
|            | 9. Confirm eCQM requirements have been met. (See Step 10 above.)                                                                                                    |              |

\*Deadline extended due to original deadline falling on a weekend and/or holiday.

NOTE: Submission of eCQMs does not meet the complete program requirements for the Hospital Inpatient Quality Reporting (IQR) Program. Hospitals are responsible for data submission for all required chart-abstracted, web-based, and claims-based measures. For questions regarding the *Hospital IQR Program*, please contact the Hospital IQR Program Support Contractor at (844) 472-4477 or <a href="https://cms-ip.custhelp.com">https://cms-ip.custhelp.com</a>. For questions regarding the complete program requirements for the *Promoting Interoperability Program* (previously known as the Medicare EHR Incentive Program), please contact the *QualityNet* Help Desk at (866) 288-8912.